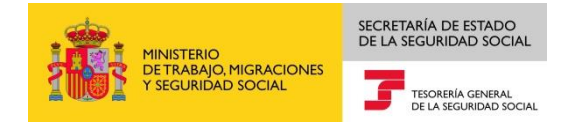

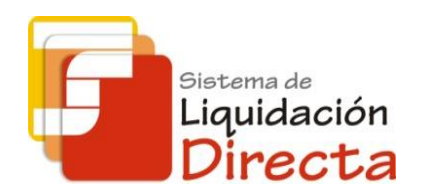

## Sistema de Liquidación Directa

# Manual del Servicio de Solicitud de informe de datos bancarios

Subdirección General de Afiliación, Cotización y Gestión del Sistema RED

Octubre de 2018

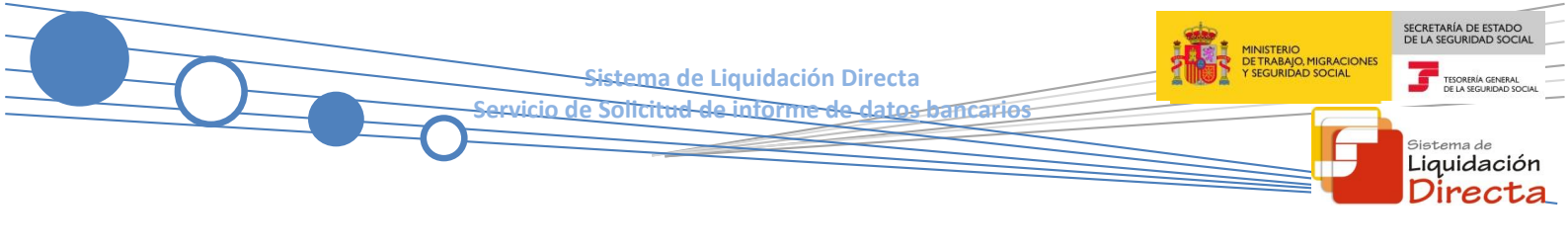

## INDICE

| 1 | Serv  | vicio de Solicitud de informe de datos bancarios | 1 |
|---|-------|--------------------------------------------------|---|
|   | 1.1   | Introducción                                     | 1 |
|   | 1.2   | Características                                  | 1 |
| 2 | Fund  | cionamiento del servicio                         | 5 |
|   | 2.1   | Acceso al servicio                               | 5 |
|   | 2.2   | Procedimiento                                    | 7 |
|   | 2.2.2 | 1 Introducción de datos                          | 7 |
|   | 2.2.2 | 2 Generación de informes                         | ) |
|   | 2.2.3 | 3 Descripción del informe1                       | 1 |

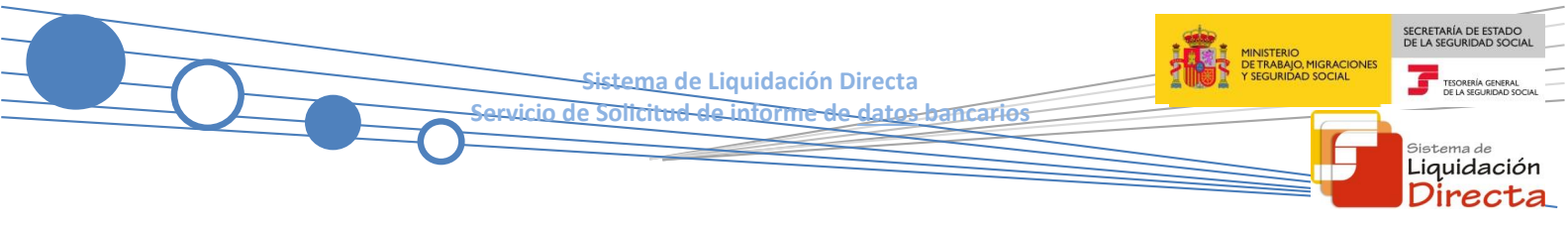

#### Control de versiones

- o Versión 25/10/2018:
  - ✓ Se actualizan los enlaces a la nueva página Web de la Seguridad Social

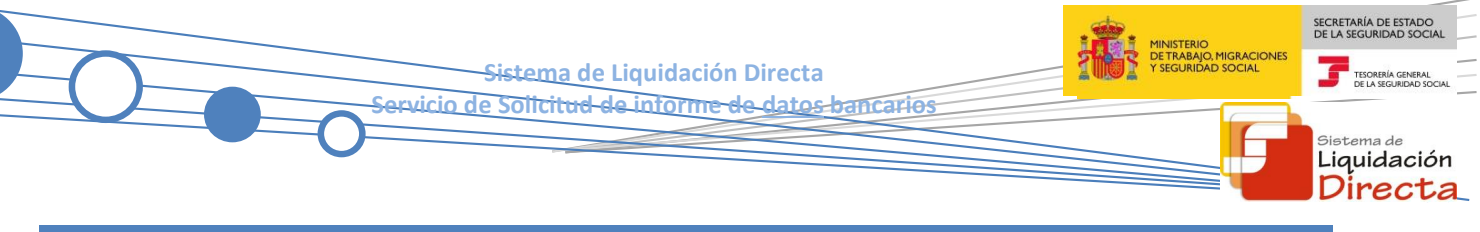

### Servicio de Solicitud de informe de datos bancarios

### 1.1 Introducción

El servicio de Solicitud de Informe de datos bancarios ofrece a los usuarios la posibilidad de obtener un informe en el que se relacionan los datos bancarios comunicados para cargo en cuenta y saldo acreedor, asociados a los códigos de cuenta de cotización (CCC) que gestiona la autorización.

Este servicio se incluye dentro de los servicios del Sistema de Liquidación Directa (en adelante SLD) a los que tiene acceso el autorizado a través de la página web de la Seguridad Social. Es un servicio común para los usuarios del Sistema de Liquidación Directa y de RED Directo y estará disponible tanto para el usuario principal de una autorización como para sus usuarios secundarios.

El presente manual explica, de forma resumida y en un lenguaje sencillo, los pasos que deben seguir los usuarios del SLD para la utilización de este servicio.

### **1.2** Características

En el informe generado por el presente servicio figurarán todos los CCC asignados a la autorización con la información previamente facilitada correspondiente a los datos bancarios para el *cargo en cuenta* y el *saldo acreedor*. También aquellos CCC asignados para los que *no se hayan comunicado datos bancarios.* 

Los datos reflejados en el informe se corresponderán con los que consten en la base de datos del Sistema en el momento de generarse el mismo.

En el supuesto de autorizaciones jerarquizadas el informe lo podrá obtener la autorización principal sobre todos los CCC que gestione, ya sea los que están asignados directamente a su autorización o bien los asignados a sus autorizaciones secundarias. En el caso de que el informe lo solicite una autorización secundaria solo se ofrecerá información sobre los CCC que esta gestione.

En cuanto a las condiciones de la emisión el informe se generará en diferido, remitiéndose al usuario solicitante la respuesta mediante la aplicación SILTRA.

Sistema de Liquidación Directa Servicio de Solicit<del>ud de informe de datos bancarios</del>

## 2 Funcionamiento del servicio

#### 2.1 Acceso al servicio

Para entrar en este servicio se debe acceder, desde el navegador de Internet, a la página web de la Seguridad Social (<u>www.seg-social.es</u>).

Una vez en esta página, pulsar sobre el icono "Acceso Sistema RED on-line" que aparece en la parte inferior de la pantalla, dentro del apartado "A un clic".

| GOBERNO<br>DE ESPAÑA<br>Y SEGURIDAD SOCIA                                                                   | Seguridad <b>Social</b>                                                                                      | Sugerencias y qu                                                       | ejas Consultas FAQ <b>Q</b> Castellan                                                                                                    |
|----------------------------------------------------------------------------------------------------|----------------------------------------------------------------------------------------------------|------------------------------------------------------------------------|----------------------------------------------------------------------------------------------------|
| Inicio Conóce                                                                                               | nos Trabajadores                                                                                             | Pensionistas Emp                                                       | Seguridad Social                                                                                                    |
| Empresari<br>Información para<br>bajas, cotización<br>Seguridad Socia                                       | IOS<br>I la gestión de su empresa sobre in<br>/recaudación, pagos a los acreedo<br>I, etc.                   | nscripción, altas,<br>pres de la                                       | Sede       Electronica         Image: Sede       Tu seguridad         Image: Sistema Red / Sistema De       Sistema De         Inquidación Directa       Directa            |
| Novedades Información útil Aula de la Seguridad Socia Formularios / Modelos Mutuas colaboradoras con social | Información útil Información útil I · Calendario la Internacional Ia seguridad · Oferta Public Reutilización | Lo más visitado<br>aboral<br>La de empleo<br>La de información pública | <ul> <li>NORMATIVA</li> <li>ESTADÍSTICAS,<br/>PRESUPUESTOS Y<br/>ESTUDIOS</li> <li>INFORMACIÓN<br/>ECONÓMICO<br/>FINANCIERA</li> <li>DIRECCIONES Y<br/>TELÉFONOS</li> </ul> |
| Subastas y concursos de b                                                                                   | ienes • Trámites y ge                                                                                        | estiones                                                               | <u>III</u> Servicio de<br>Estadísticas                                                                                                    |
| A un click     Cita previa para pen                                                                         | isiones y otras • Acceso Sis                                                                                 | tema RED on-line                                                       |                                                                                                    |

SECRETARÍA DE ESTADO DE LA SEGURIDAD SOCIA

<sup>Sistema de</sup> Liquidación Directa

TESORERÍA GE DE LA SEGURIO

MINISTERIO DE TRABAJO, MIGRACIONES Y SEGURIDAD SOCIAL

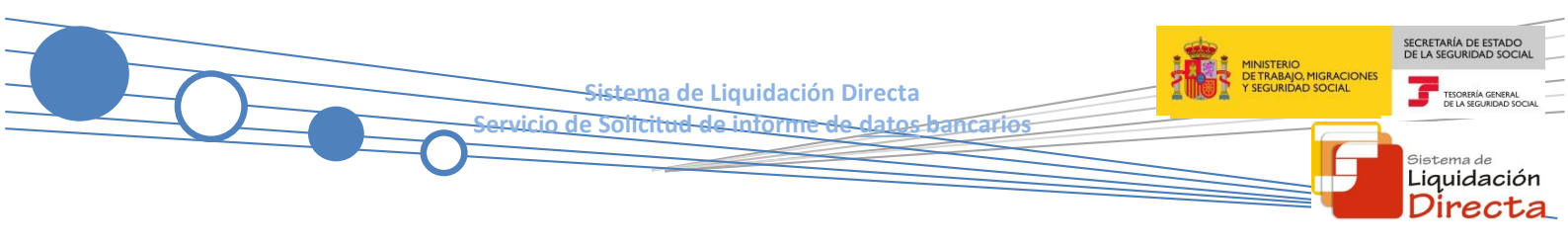

A continuación se abre una nueva ventana en la que el usuario deberá seleccionar el Certificado Digital incluido en la lista de certificados admitidos con el que desea operar.

Seleccionar el Certificado Digital y pulsar "Aceptar".

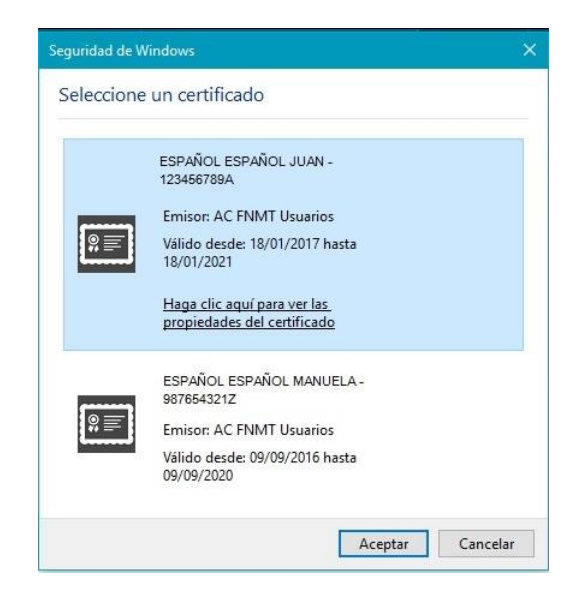

Después de haber seleccionado el certificado e introducida la correspondiente contraseña, el sistema procederá a autenticar al usuario.

Tras la validación el usuario accederá a la siguiente pantalla, en la que deberá seleccionar "Cotización SLD Remesas", dentro del apartado "Cotización Online".

| Servicios R.E.D                        | Verificacion de Documentos                            |
|----------------------------------------|-------------------------------------------------------|
| Inscripción y Afiliación Online        | Verificación de Documentos e Informes mediante huella |
| Afiliación Online Prácticas            |                                                       |
| Corrección de Errores                  |                                                       |
| Inscripción y Afiliación Online Real   |                                                       |
| Cotización Online                      |                                                       |
| Cotización Directo                     |                                                       |
| Cotización Online Real                 |                                                       |
| Cotización RETA                        |                                                       |
| Cotización SLD Remesas                 |                                                       |
| Gestión de Deuda                       |                                                       |
| SLD Cotización Prácticas               |                                                       |
| Cotización Seguro Escolar              |                                                       |
| Incapacidad temporal Online            |                                                       |
| Incapacidad temporal Online            |                                                       |
| Buzón personal                         |                                                       |
| Consulta de Mensajes                   |                                                       |
| Transferencias de ficheros             |                                                       |
| Consulta / Descarga de Acuses Técnicos |                                                       |
| Consulta / Descarga de Ficheros        |                                                       |
| Maternidad/Paternidad                  |                                                       |

Sistema de Liquidación Directa Servicio de Solicitud de informe de datos bancarios

Desde el menú "Cotización SLD Remesas", se accede al conjunto de servicios disponibles en el Sistema de Liquidación Directa.

| Oficina Virtual<br>SISTEMA RED Cotización Online |
|--------------------------------------------------|
| Cotización SLD Remesas                           |
| Solicitud de borradores                          |
| Comunicación de datos bancarios                  |
| Solicitud de cuota a cargo de los trabajadores   |
| Solicitud de confirm ación online                |
| Cambio de modalidad de pago                      |
| Obtención de recibos                             |
| Obtención de duplicados                          |
| Rectificación de liquidaciones                   |
| Solicitud de anulación de liquidaciones          |
| Consulta de cálculos                             |
| Obtención de RNT por NAF                         |
| Solicitud de informe del estado de las           |
| liquidaciones                                    |
| Solicitud de informe de datos bancarios          |
|                                                  |
|                                                  |

Al seleccionar el Servicio de Solicitud de informe de datos bancarios, se mostrará la pantalla inicial del mismo.

## 2.2 Procedimiento

#### 2.2.1 Introducción de datos

Tras ser validada la identificación mediante el certificado digital utilizado si el usuario que pretende acceder al servicio estuviera vinculado a más de una autorización se le mostrará a este una tabla con la relación de autorizaciones, debiendo seleccionar aquella con la que va a operar (figura 1).

| SLD                                                                                                    |                                                     | 1e Solicit <del>ud de lutorine de gates bancarlos</del> | Sistema<br>Liquid<br>Dire |
|----------------------------------------------------------------------------------------------------|-----------------------------------------------------|---------------------------------------------------------|---------------------------|
| Servicio de Solicitud de Info<br>NIF: 000000000 NOMBRE: MARIA<br>Seleccione un Número de Au<br>Seleccionar | rme de Datos Bancarios<br>utorización<br>Autorizado | Razón Social                                            |                           |
| 0                                                                                                    | 222222                                              | PRUEBAS SISTEMA LIQUIDACIÓN DIRECTA                     |                           |
| 0                                                                                                    | 000000                                              | PRUEBAS SLD                                             |                           |
|                                                                                                    |                                                     |                                                         |                           |

Figura 1

Cuando el usuario se encuentra vinculado a una única autorización o estando vinculado a más de una ha seleccionado aquella con la que desea operar, deberá cumplimentar los datos correspondientes en la pantalla de las figuras 2 o 3, según proceda.

En el caso de un usuario sin autorizaciones jerárquicamente subordinadas la pantalla de acceso tendrá el siguiente aspecto:

| SLD<br>Servicio de Solicitud de Informe de Datos Bancarios                                                      | Ē                   | ₿ |
|----------------------------------------------------------------------------------------------------|---------------------|---|
| R. SOCIAL: PRUEBAS SISTEMA LIQUIDACIÓN DIRECTA Nº AUTORIZACIÓN: 222222 NIF: 0111111P NOMBRE: ABEL ABELUS ABELUS | M. TRANSMISIÓN: SLD |   |
| Seleccione una opción:                                                                                          |                     |   |
| Todos los CCCs de la autorización                                                                               |                     |   |
|                                                                                                    |                     |   |
|                                                                                                    |                     |   |
|                                                                                                    |                     |   |
|                                                                                                    |                     |   |
|                                                                                                    |                     |   |
|                                                                                                    |                     |   |
|                                                                                                    |                     |   |
| Atrás Continuar Salir                                                                                           |                     |   |

Figura 2

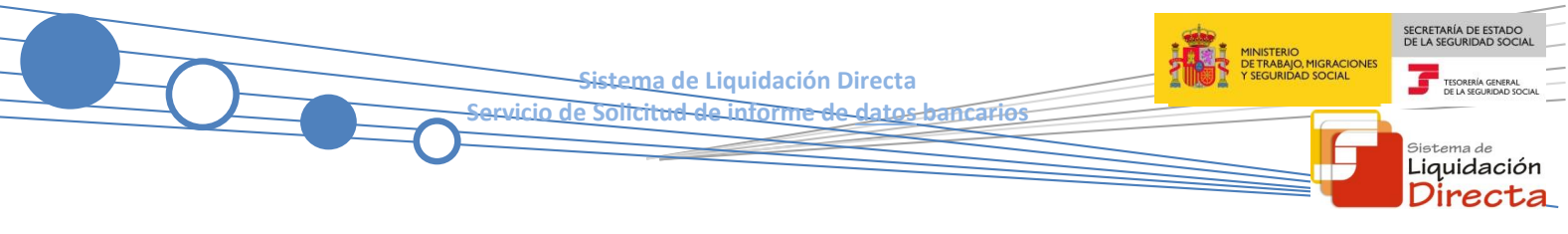

Esta pantalla dispone de una única opción disponible:

• Todos los CCCs de la autorización.

En el supuesto de tratarse de un usuario con autorizaciones jerárquicamente subordinadas la pantalla de acceso mostrará la siguiente apariencia:

| SLD<br>Servicio | o de Solicitud de Informe de                                                              | Datos Bancarios                 |                  |                              | ₿₽                  |
|-----------------|-------------------------------------------------------------------------------------------|---------------------------------|------------------|------------------------------|---------------------|
| R. SOCIAL:      | RAZON SOCIAL 3                                                                            | Nº AUTORIZACIÓN: 000003         | NIF: 2222222222  | NOMBRE: JUAN ESPAÑOL ESPAÑOL | M. TRANSMISIÓN: SLD |
| Sele<br>O       | eccione una opción:<br>Todos los CCCs de la autorizaci<br>Todos los CCCs de la autorizaci | ón<br>ón y de sus autorizacione | es jerarquizadas |                              |                     |
|                 |                                                                                           |                                 |                  |                              |                     |
|                 |                                                                                           |                                 |                  |                              |                     |
|                 |                                                                                           |                                 |                  |                              |                     |
|                 |                                                                                           | Atrás Con                       | tinuar Sal       | ir                           |                     |

Figura 3

Esta pantalla de acceso es similar a la figura 2, con la siguiente salvedad:

- Se muestran dos opciones excluyentes:
  - Todos los CCCs de la autorización.
  - Todos los CCCs de la autorización y de sus autorizaciones jerarquizadas: esta opción sólo aparecerá en el supuesto de que la autorización seleccionada tenga autorizaciones jerárquicamente subordinadas.

Tanto en la figura 2 como en la figura 3 los botones disponibles son:

- Atrás: Volver a la pantalla anterior.
- **Continuar:** Pasa a la pantalla de la figura 4.
- Salir: Abandona el servicio.

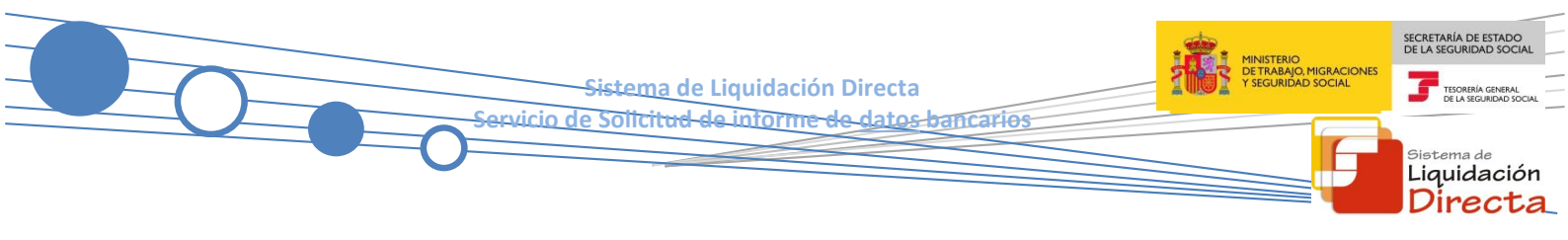

#### 2.2.2 Generación de informes

Una vez superadas todas las validaciones se procederá a la generación y emisión del informe. Al pulsar el botón "Continuar" de la pantalla de acceso (figuras 2 o 3) se accederá a la siguiente:

| SLD<br>Servicio de Solicitud de Informe de | e Datos Bancarios                      |                            |                               |                     |
|--------------------------------------------|----------------------------------------|----------------------------|-------------------------------|---------------------|
| R. SOCIAL: RAZÓN SOCIAL 1                  | Nº AUTORIZACIÓN: 000001                | NIF: 3333333333C           | NOMBRE: JUAN ESPAÑOL ESPAÑOL  | M. TRANSMISIÓN: SLD |
| Su petición de solicitud de informe de     | e relación de datos banca<br>correctar | irios de CCCs as<br>mente. | signados a la autorización ha | sido tramitada      |
|                                            | 5                                      | 2111                       |                               |                     |

Figura 4

El informe se generará en diferido, remitiéndose al usuario la respuesta mediante la aplicación SILTRA.

El botón disponible es:

• Salir: Abandona el servicio.

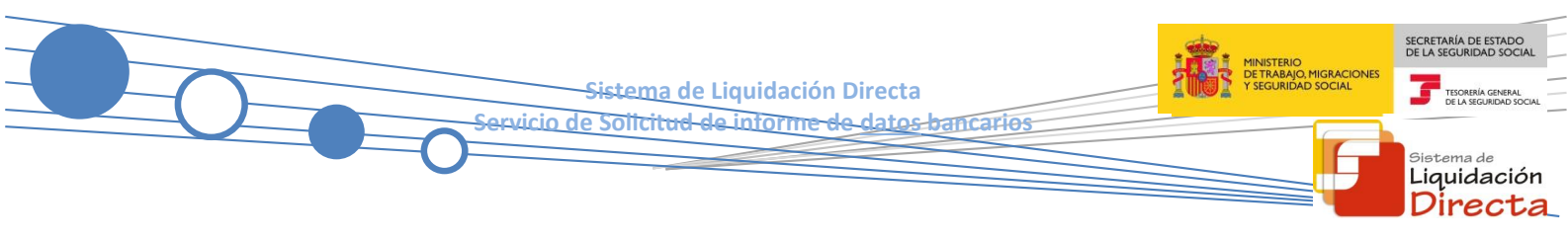

#### 2.2.3 Descripción del informe

El informe generado mostrará el siguiente aspecto:

|            | CONSULTA DE DATOS BANCARIOS<br>Autorizado: Razón Social: PRUEBAS SISTEMA LIQUIDACIÓN DIRECTA<br>Entorno: Real Fecha y Hora de Generación: 05/02/2018 15:54:21 |     |                                       |    |        |      |                |                           |         |
|------------|----------------------------------------------------------------------------------------------------|-----|---------------------------------------|----|--------|------|----------------|---------------------------|---------|
| Autorizado | Reg.                                                                                                    | ccc | Datos identificativos<br>Razón Social | TD |        | IBAN | Datos<br>TI Id | bancarios<br>Mentificador | Titular |
|            | 0111<br>0112                                                                                                    |     | ESPAÑOL ESPAÑOL                       | =  |        |      |                |                           |         |
|            |                                                                                                    |     |                                       |    |        |      |                |                           |         |
|            |                                                                                                    |     |                                       |    |        |      |                |                           |         |
|            |                                                                                                    |     |                                       |    |        |      |                |                           |         |
|            |                                                                                                    |     |                                       |    |        |      |                |                           |         |
|            |                                                                                                    |     |                                       |    |        |      |                |                           |         |
|            |                                                                                                    |     |                                       |    |        |      |                |                           |         |
|            |                                                                                                    |     |                                       |    | pág. l |      |                |                           |         |

Figura 5

El informe contendrá los siguientes campos:

#### • CABECERA:

- O AUTORIZADO: № de la Autorización a la que están asignados los CCCs relacionados en el informe.
- ENTORNO
- RAZÓN SOCIAL
- FECHA Y HORA DE GENERACIÓN.
- CUERPO:
  - o AUTORIZADO
  - RÉGIMEN
  - o CCC.
  - RAZÓN SOCIAL.

- Sistema de Liquidación Directa Servicio de Solititud de informe de datos bancarios
  - TD (Tipo de Dato): Si la cuenta corresponde a saldo Acreedor (SA), cargo en cuenta (CC) o si no tiene cuentas bancarias comunicadas ( -- ).
  - DATOS BANCARIOS: Se mostrará en blanco si no se han comunicado datos bancarios. En el supuesto de que se hayan comunicado figurará una línea con el detalle correspondiente al cargo en cuenta y otra con los datos informados para saldo acreedor. El campo "Datos Bancarios" se subdivide en:
    - CÓDIGO INTERNACIONAL CUENTA BANCARIA (IBAN)
    - IDENTIFICADOR (NIF, NIE, Pasaporte):
      - Tipo Identificador: el correspondiente valor numérico.
      - Número de Identificación.
    - TITULAR: Nombre y apellidos del titular de la cuenta bancaria.